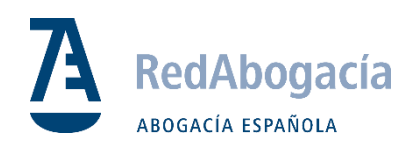

## Correo Abogacía - Importante vulnerabilidad en Microsoft Outlook

Junio 2024

- Para comprobar que tenemos la versión actualizada se puede hacer de la siguiente manera.
- Abrir Word > Menú Archivo > Menú de la izda. pulsar sobre cuenta.
- Comprobar que la versión termina en ".20144" como se ve en la imagen:

Información de producto Microsoft Producto de suscripción para lfuente@redabogacia.org Aplicaciones de Microsoft 365 para negocios Este producto contiene 🚾 💁 💁 💁 💁 🔕 Administrar cuenta Cambiar licencia Actualizar licencia Actualizaciones de Microsoft 365 y Office Las actualizaciones se descargan e instalan automáticamente. Opciones de actualización Acerca de Word ? Más información sobre Word, soporte técnico, id. del producto y copyright. Acerca de Versión 2405 (compilación 17628.20144, Hacer clic y ejecutar) Word Canal actual Novedades Mire las actualizaciones instaladas más recientes.

 Si por algún motivo no se visualiza esta versión, habría que forzar la instalación de forma manual haciendo clic sobre el botón de "opciones de actualización":

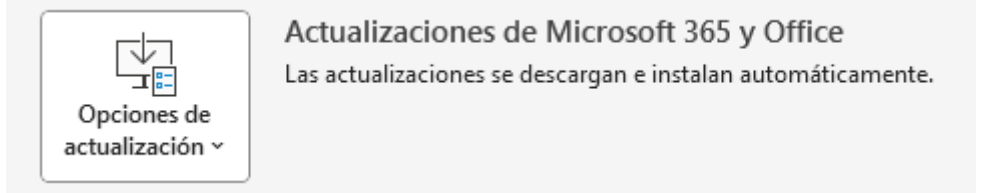

- Pulsamos sobre: "Actualizar ahora":

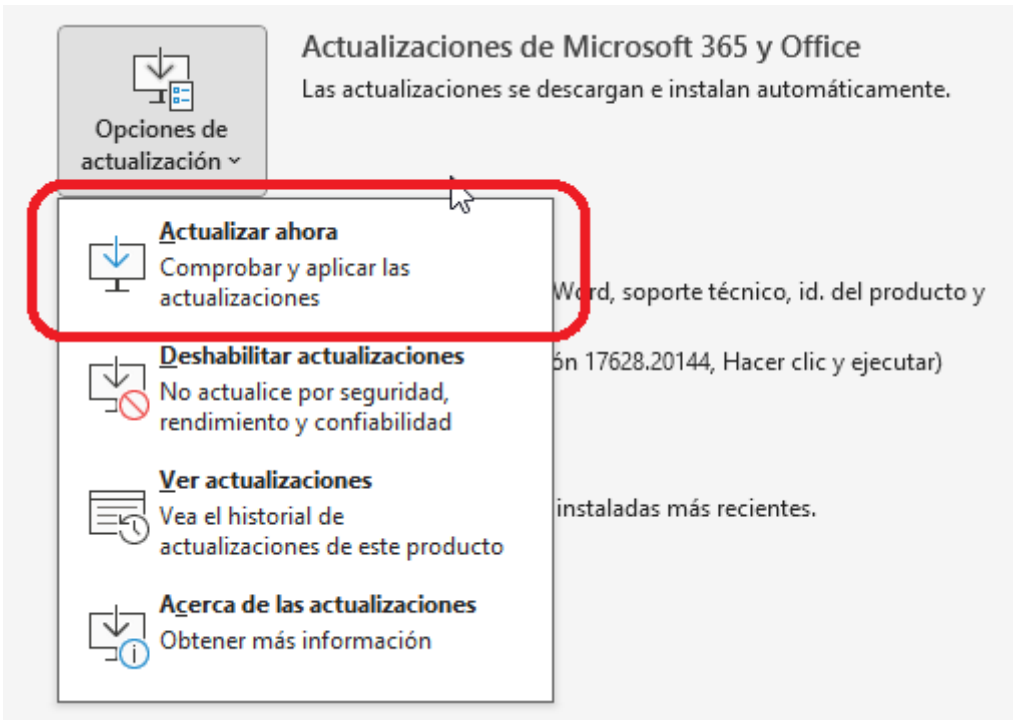

 Se abre una ventana información indicando que se está descargando la actualización y luego pide cerrar el Word o los otros programas de la suite de Office que tengamos abiertos para que pueda aplicar el "parche" de actualización.